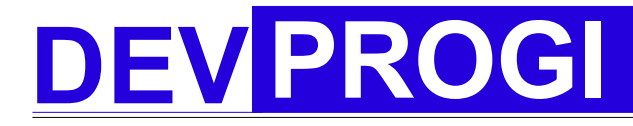

version 1.0.0

## Commencer avec Devprogi Application

Installer, configurer et commencer sous Devprogi Application

www.devprogi.com

Tutorial #0

version 1.0.0

### Table des matières

| 1 Introduction                             | 3  |
|--------------------------------------------|----|
| 2 Installation et configuration            | 3  |
| 2.1 Installation                           | 3  |
| 2.2 Configuration                          | 3  |
| 3 Utiliser Devprogi Application            | 4  |
| 3.1 Menu administrateur                    | 4  |
| 3.1.1 Gestion des Objets                   | 5  |
| 3.1.2 Gestion des menus.                   | 6  |
| 3.1.3 Gestion des privilèges               | 7  |
| 3.1.4 Configuration                        | 7  |
| 3.1.5 Téléchargement                       | 8  |
| 3.1.6 Utilisateurs                         | 8  |
| 3.1.7 Changer de responsabilités           | 8  |
| 3.2 Menu développeurs                      | 9  |
| 3.2.1 Editeur                              | 9  |
| 3.2.2 Browser Database                     | 9  |
| 3.2.3 Editeur SQL                          | 9  |
| 3.2.4 Créer une table                      | 10 |
| 4 Developpement avec Devprogi Application  | 11 |
| 4.1 Lancement de l'application & connexion | 11 |
|                                            |    |

Tutorial #0

version 1.0.0

Vous apprendrez avec ce document à utiliser Devprogi Application à partir d'un exemple concret.

Le développement de cette application nous a permis de tester Devprogi Application et de débugger de nombreux points. De nombreuses fonctionnalités restent encore à développer ou à faire évoluer. L'application de gestion resultante restera cependant basic.

### 1 Introduction

Vous venez de télécharger Devprogi Application aussi vous demandez-vous peut être comment fonctionne cette application. Vous allez à travers ce document apprendre à installer et à configurer Devprogi Application afin de l'utiliser et créer vos propres applications.

### 2 Installation et configuration

#### 2.1 Installation

Une fois que vous avez téléchargé le fichier excutable, vous lancez l'exécutable comme n'importe quel autre fichier d'installation. Nous vous conseillons dans un premier temps de garder le chemin d'installation proposé. Le lancement peut se faire automatiquement. Lors du lancement, un répertoire database est généré, ainsi que 2 fichiers. « DevProgi\_fr.properties » contenant les libellés de certains menus et « devprogi.fr.ini », contenant les différents chemins.

#### 2.2 Configuration

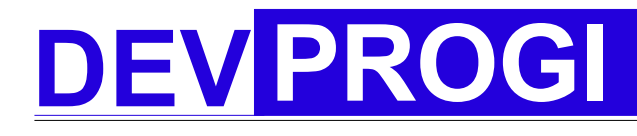

### 3 Utiliser Devprogi Application

#### 3.1 Menu administrateur

Le menu administrateur permet la gestion de l'application. On y gère l'acces aux différents objets et menus aux utilisateurs. C'est dans ce menu que l'on gère les différents privilèges accordés aux utilisateurs pour l'accès au différents écrans.

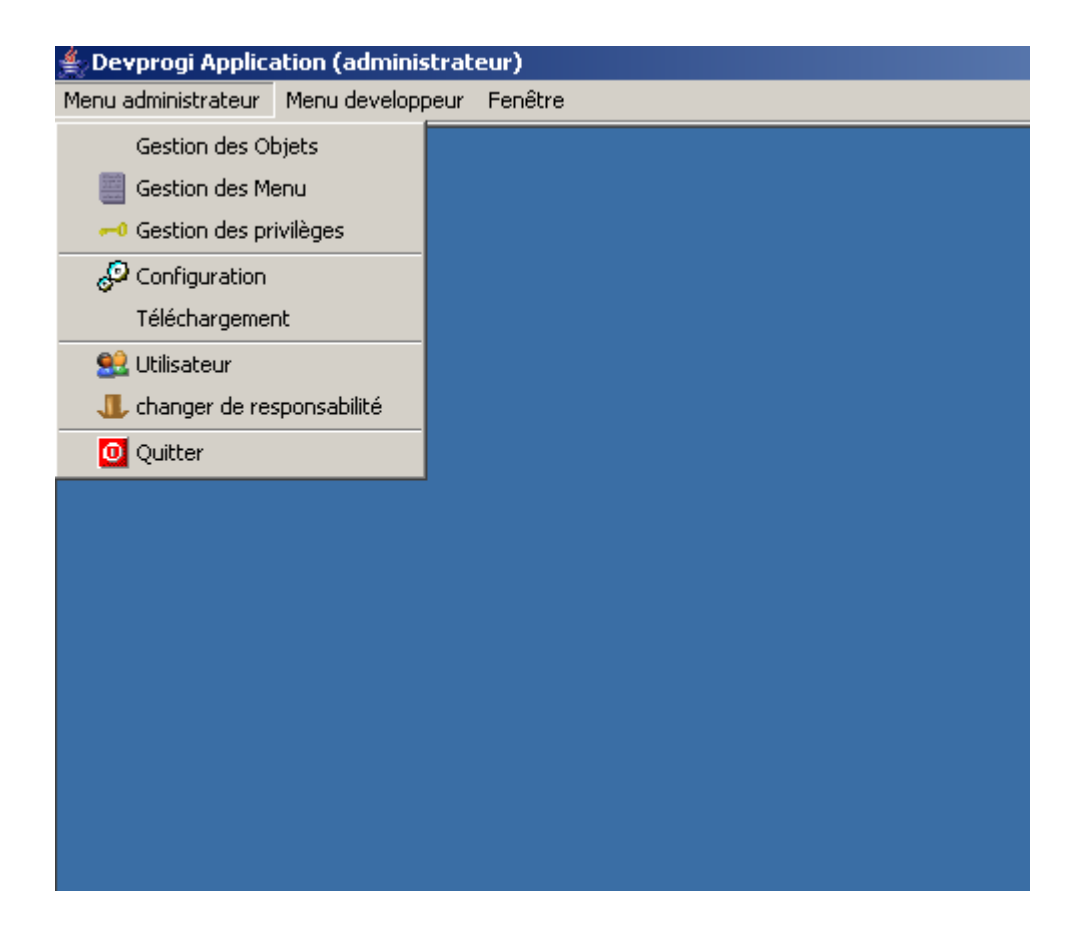

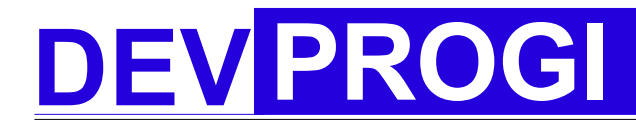

version 1.0.0

#### 3.1.1 Gestion des Objets

Lorsque du coté développeur, on a une classe, on l'associe à un objet (métadonnée). L'objectif est par ailleurs de pouvoir réutiliser une même classe suivant différents paramètres. Le passage de paramètres à travers un objet n'est pas encore implémenté. Lorsque dans une class on veut faire appel à une seconde classe, on fait appelle à l'objet attaché à cette dernière.

| 🚔 Gestion des objets 📃 📕 |
|--------------------------|
|                          |
| Identifiant objet :      |
| Code Nom                 |
|                          |
| Description :            |
|                          |
| Туре                     |
| Ecran                    |
| Classe Action            |
|                          |
|                          |
| Générate                 |

www.devprogi.com

Tutorial #0

version 1.0.0

#### 3.1.2 Gestion des menus

Cet écran permet la création de menu et de sous-menu. On peut choisir d'afficher le menu soit dans la barre de menu, soit l'arbre soit les deux.

| ≜ Gestion des m     | enus                                   |                             |                               | _ ×                                                 |
|---------------------|----------------------------------------|-----------------------------|-------------------------------|-----------------------------------------------------|
|                     | <b>a</b> 2                             |                             | M 🕅 😵 🧱                       |                                                     |
| _Affichage par :    |                                        | parent                      |                               | <b>O</b> 11 1                                       |
| O par valeur        | 💿 par nom                              | Id Nom                      | description (label)           | C Arbre de menu<br>- C Barre de menu                |
| III 🖃 💼 noeud racii | ne                                     | →  1  admin<br>▲ Nom Action | Menu administrateur           | C Les deux                                          |
| 📄 💼 Menu            |                                        |                             | Séparateur                    |                                                     |
|                     | enu administrateur                     |                             |                               |                                                     |
|                     | Gestion des Objets<br>Gestion des Menu | enfant                      |                               |                                                     |
|                     | Gestion des privilèges                 | Id Nom                      | description (label)           | C Arbre de menu                                     |
| •                   | separateur                             | 12 admin_load               | Téléchargement                | <ul> <li>Barre de menu</li> <li>Les deux</li> </ul> |
| •                   | Configuration                          | Nom Action                  |                               | 0 200 000A                                          |
|                     |                                        | FRMDLO Ecran d              | e téléchargement 📃 Séparateur |                                                     |
|                     | Utilisateur                            |                             |                               |                                                     |
| •                   | changer de responsabilité              |                             |                               |                                                     |
| •                   | separateur                             |                             |                               |                                                     |
|                     | Quitter                                |                             |                               |                                                     |
|                     | enu developpeur<br>Editeur             |                             |                               |                                                     |
|                     | Browser Database                       | <b>-</b>                    |                               |                                                     |
|                     |                                        |                             |                               |                                                     |
|                     |                                        |                             |                               |                                                     |
|                     |                                        |                             |                               |                                                     |
|                     |                                        |                             |                               |                                                     |
|                     |                                        |                             |                               |                                                     |
|                     |                                        |                             |                               |                                                     |
|                     |                                        |                             |                               |                                                     |
|                     |                                        |                             |                               |                                                     |
|                     |                                        |                             |                               |                                                     |
|                     |                                        |                             |                               |                                                     |
| ,                   |                                        |                             |                               |                                                     |

Cet écran devrait être dans un proche avenir être totalement revu et corriger.

www.devprogi.com

Tutorial #0

version 1.0.0

#### 3.1.3 Gestion des privilèges

Cet écran permet quant lui d'accorder l'accessibilité du menu à un profile utilisateur.

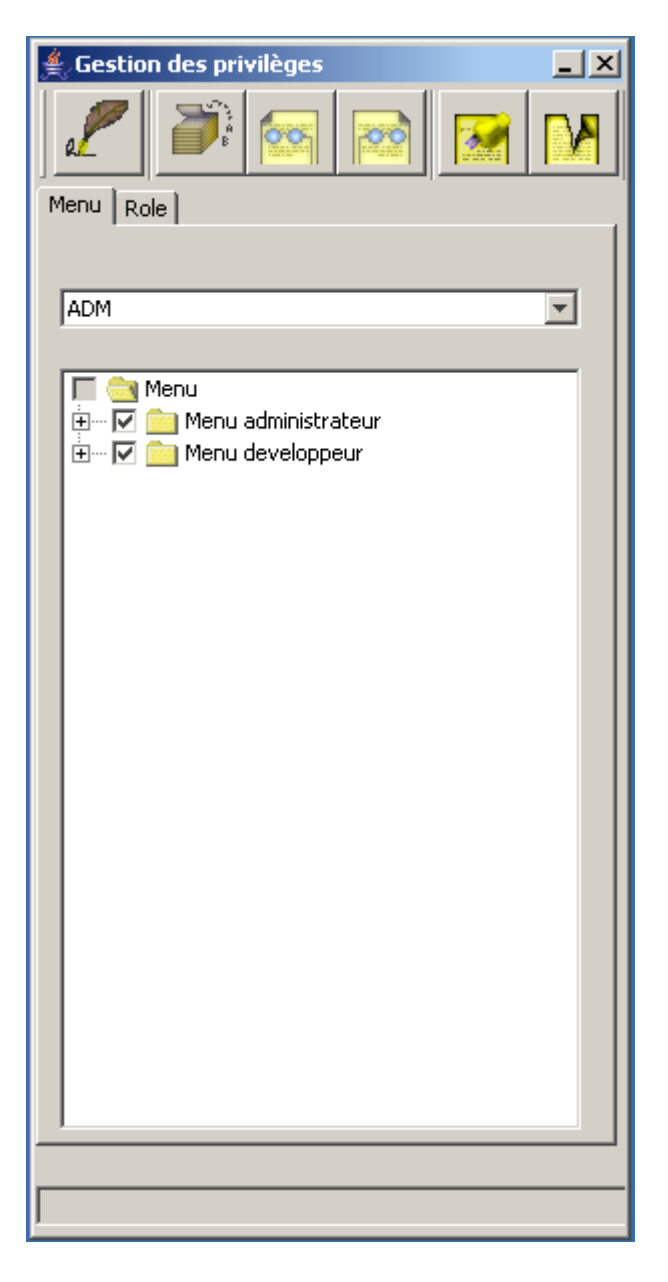

#### 3.1.4 Configuration

Cet écran permet surtout de positionner les différentes variables d'environnement.

www.devprogi.com

Tutorial #0

version 1.0.0

#### 3.1.5 Téléchargement

L'ecran de téléchargement permet de télécharger du site Devprogi des classes supplémentaires.

#### 3.1.6 Utilisateurs

Ce dernier permet la création d'utilisateur et de leur attribuer un profile.

| 🛓 Gestion des utilisateurs | _× |
|----------------------------|----|
|                            |    |
| Identifiant utilisateur :  |    |
| Code utilsateur            |    |
|                            |    |
| Nom d'utilisateur          |    |
|                            |    |
| J<br>Mot de passe          |    |
|                            |    |
| I                          |    |
| -Role utilisateur :        |    |
| Role                       |    |
|                            |    |
|                            |    |
|                            |    |
|                            |    |
|                            |    |
|                            |    |
|                            |    |
|                            |    |
|                            |    |

### 3.1.7 Changer de responsabilités

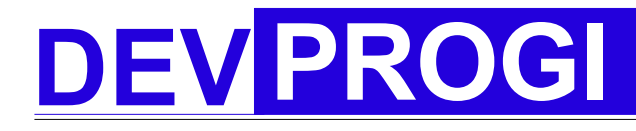

#### 3.2 Menu développeurs

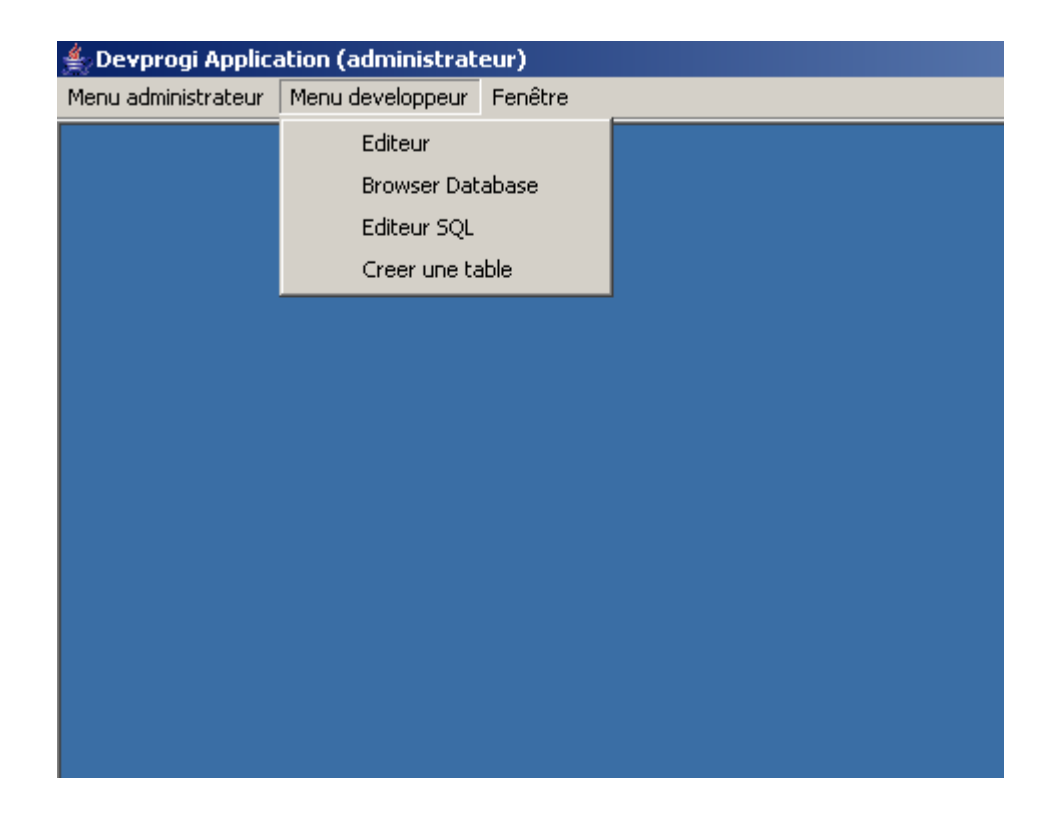

#### 3.2.1 Editeur

3.2.2 Browser Database

#### 3.2.3 Editeur SQL

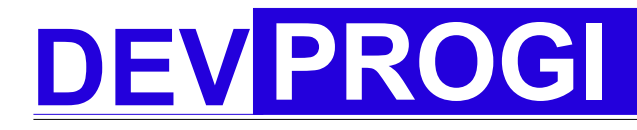

version 1.0.0

3.2.4 Créer une table

version 1.0.0

### 4 Developpement avec Devprogi Application

#### 4.1 Lancement de l'application & connexion

Après le lancement de l'application, on propose de suite la connection en tant qu'administrateur (tout au moins tant que la version Devprogi Application sera une version Beta).

|                                                                                                    | Nom d'utilisateur |        |
|----------------------------------------------------------------------------------------------------|-------------------|--------|
|                                                                                                    | administrateur    |        |
|                                                                                                    | Mot de passe      |        |
| Dev                                                                                                    | ***               |        |
| Progi                                                                                                    |                   |        |
| and the second second se | OK                | Cancel |

Après ouverture de la fenêtre MDI, nous allons maintenant créer les tables. Pour se faire, nous utiliserons l'écran d'assistance à la création des tables.